## **Quick Setup Guide**

Click the device you would like to set up.

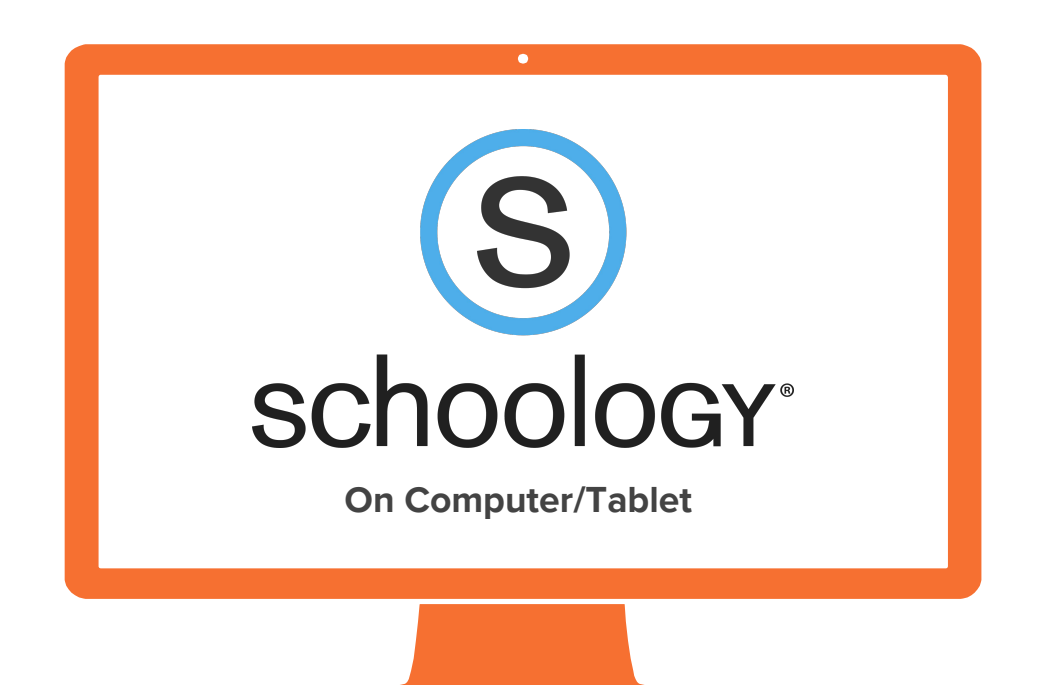

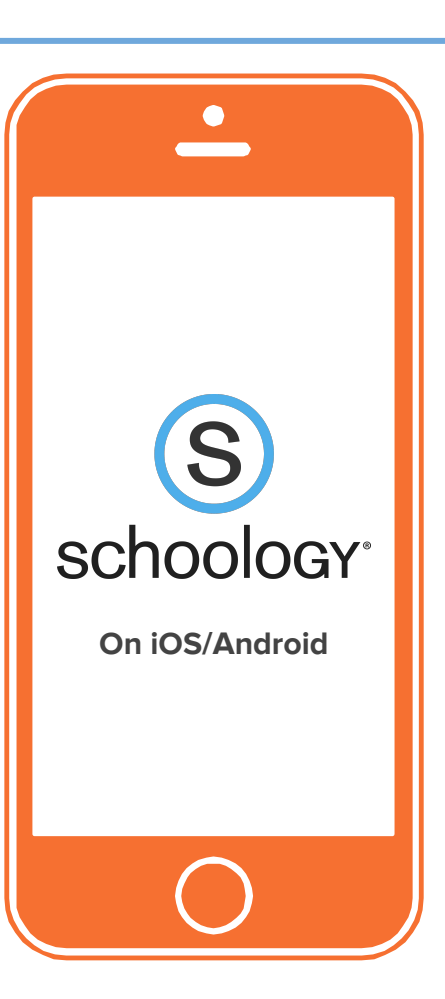

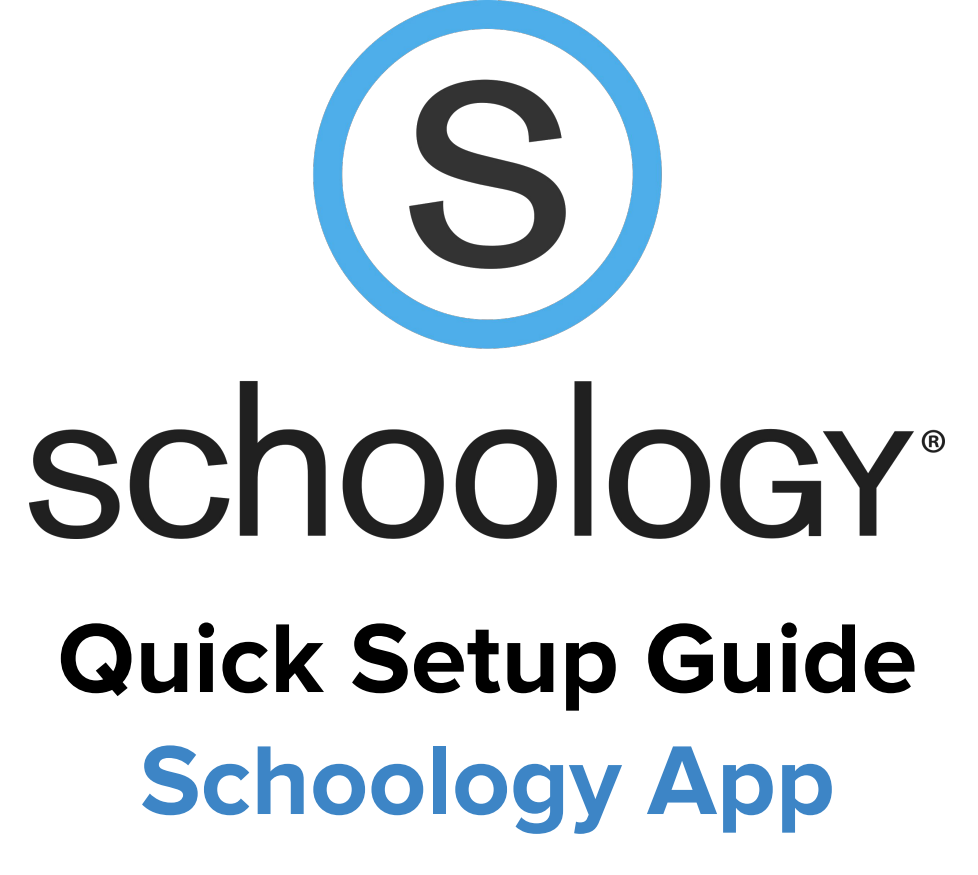

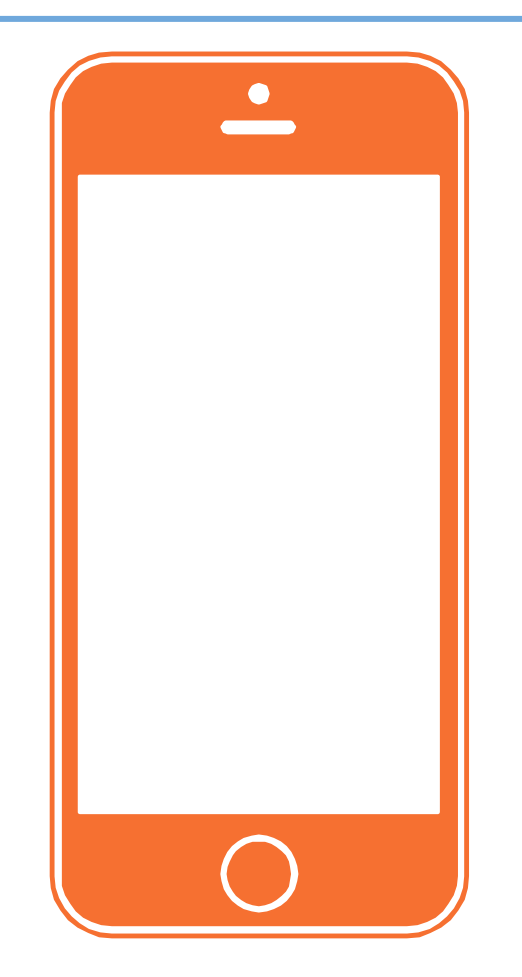

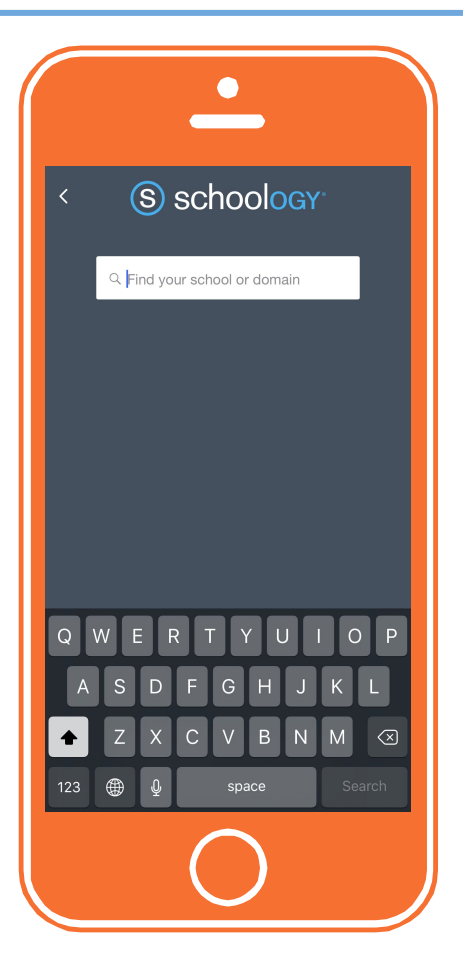

Download Schoology app from Apple App Store or Google Play. When you open the app, you should see this screen.

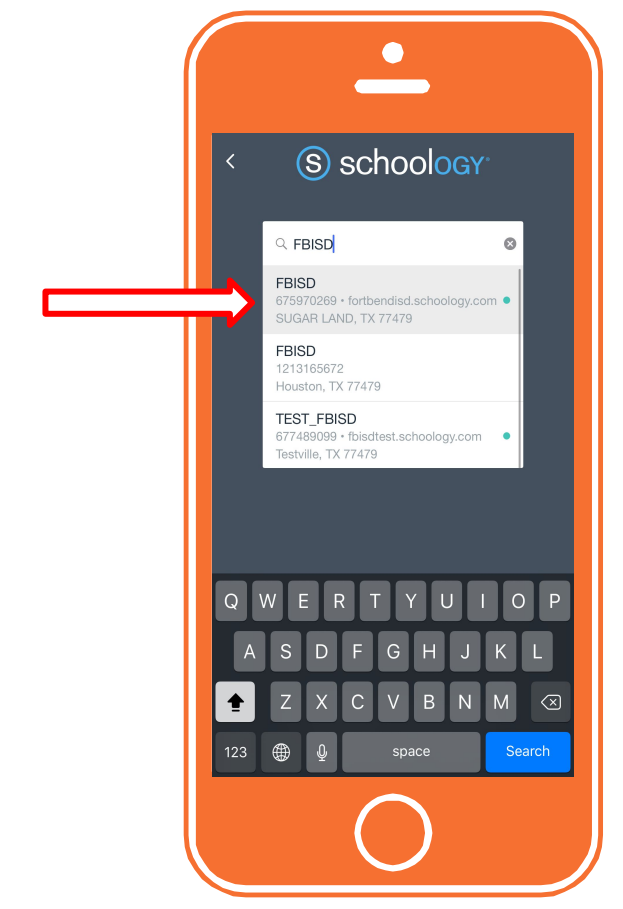

## Step 2

Type **FBISD** to search. Select the FBISD with Sugar Land as the location.

CAUTION: DO NOT TYPE YOUR SCHOOL NAME OR "FORT BEND ISD."

| <u> </u>                                        |     |
|-------------------------------------------------|-----|
| K FBISD                                         |     |
| Schoology Microsoft Integrati                   | ion |
| Work or school, or personal Microsoft acco      | unt |
| Email or phone                                  |     |
| Password                                        |     |
| Keep me signed in                               |     |
| Sign in                                         |     |
| Can't access your account?                      |     |
|                                                 |     |
|                                                 |     |
|                                                 |     |
| We have a new sign-in experience!<br>Try it now | ×   |
| Or log in using Schoology.com                   | >   |
| $\bigcirc$                                      |     |

### Step 3

# You will be redirected to this **SCHOOLOGY MICROSOFT INTEGRATION** page to login.

If you don't see this page, go back to previous step and make sure you choose the correct FBISD.

Enter your **district email address**. Your email address should look something like this:

#### xxxxxxx.x1@student.fortbendisd.com

Your **default password** is your computer login password. It should be 6-digits long.

2017 © FBISD/William Chan

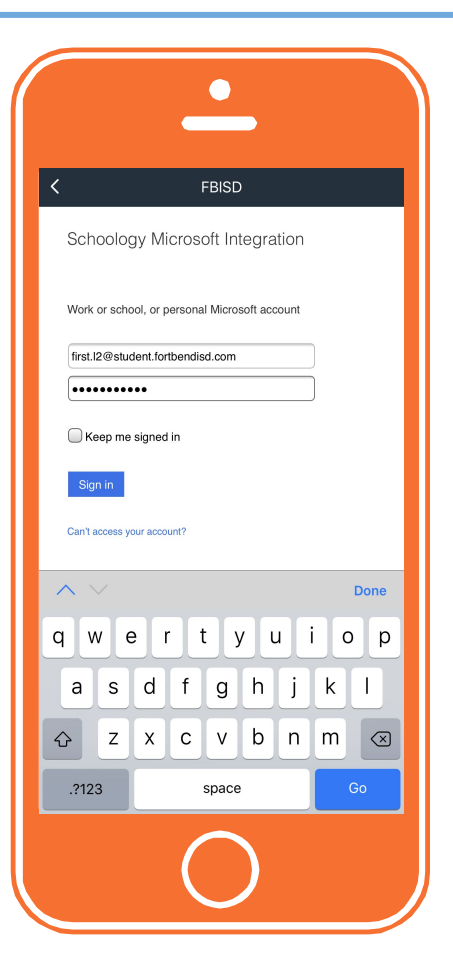

### Step 4

After entering your email and password, click **SIGN IN**.

If you want the app to login automatically every time, click **KEEP ME SIGNED IN**.

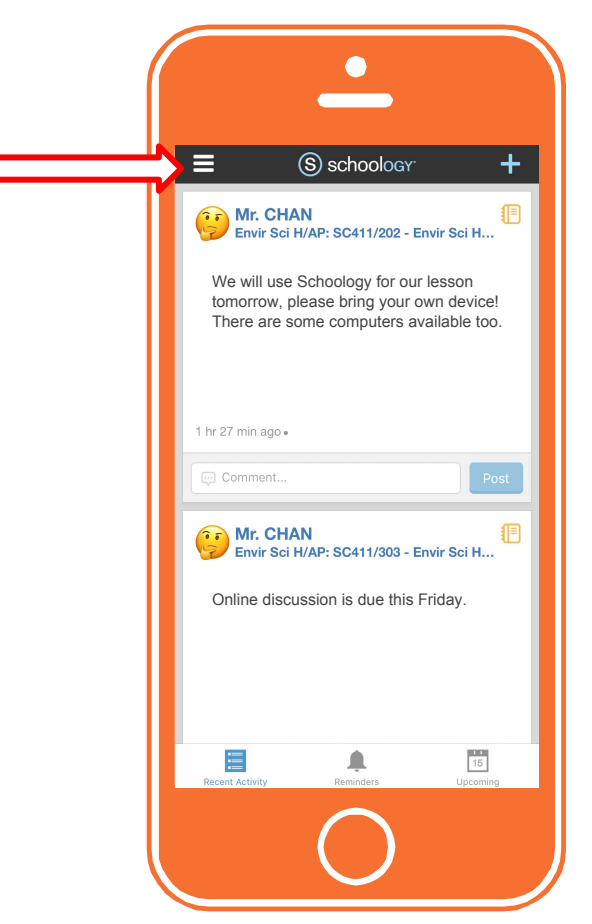

### Step 5

Once you are logged in, click the Menu icon at the left upper corner to access Schoology menu.

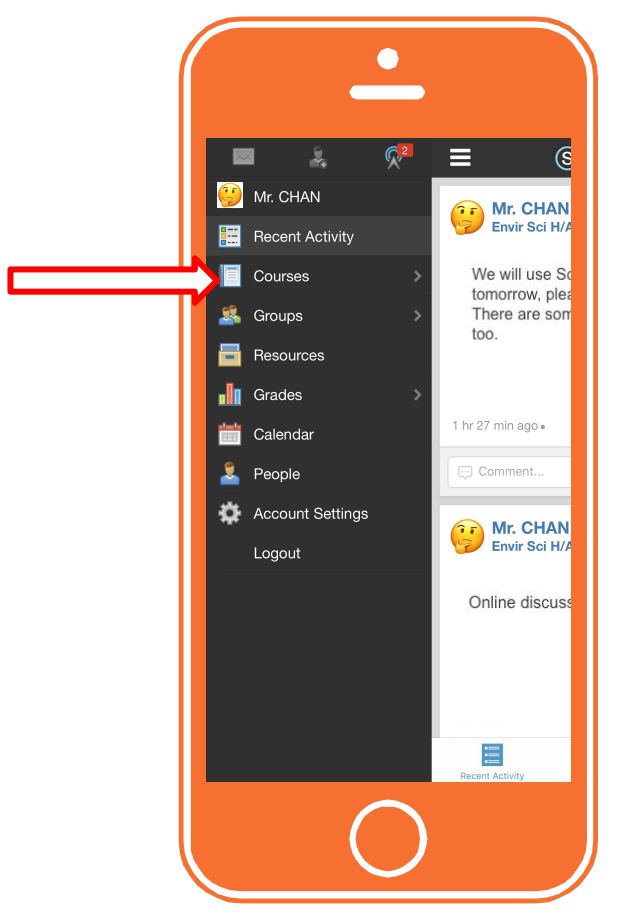

### Step 5

Click **COURSES** to access your courses.

# **Quick Setup Guide**

Access Schoology on computer/tablet

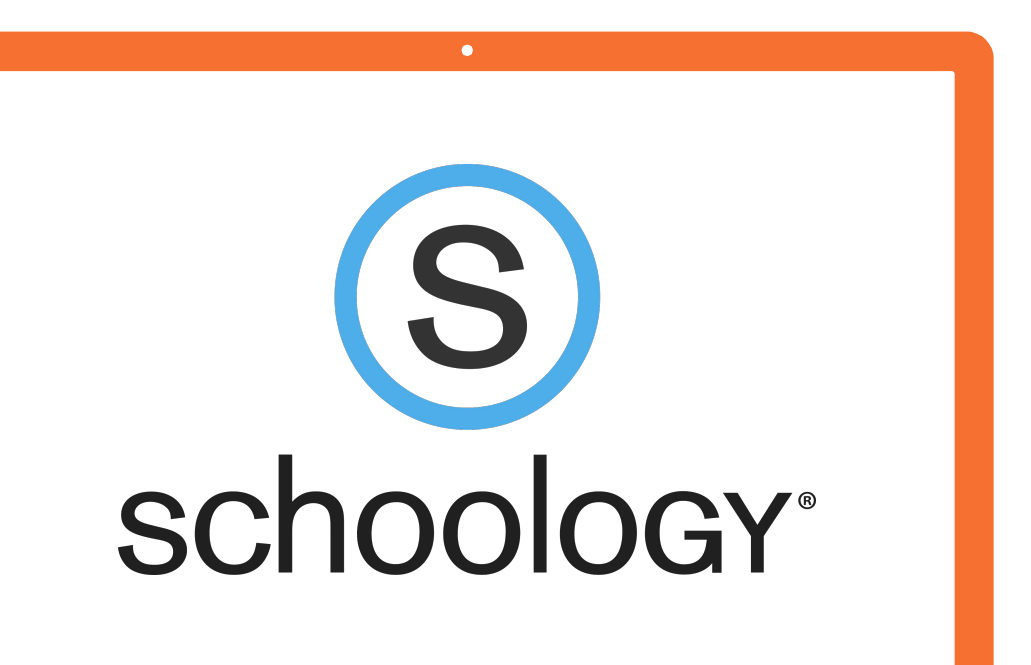

Go to this URL: http://fortbendisd.schoology.com

If your screen does not say Schoology Microsoft Integration, you probably typed your URL incorrectly.

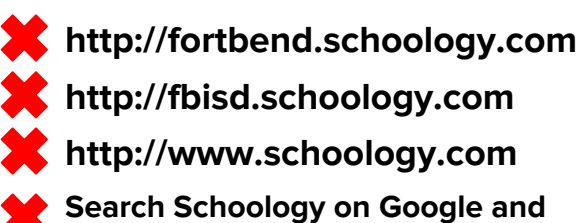

click the link from search results.

You will not be able to login if you do any of these four actions.

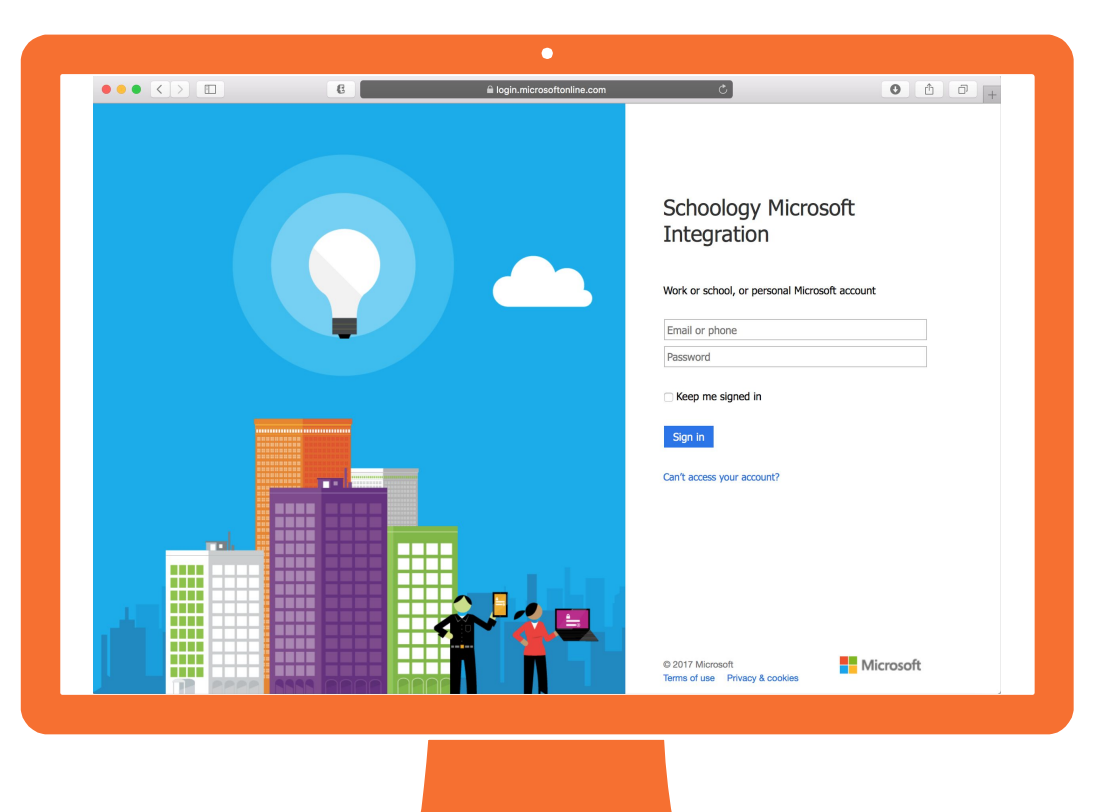

Enter your **district email address**. Your email address should look something like this:

xxxxxxx.x1@student.fortbendisd.com

Your **default password** is your computer login password. It should be 6-digits long.

After entering your email and password, click **SIGN IN**.

If you want the app to login automatically every time, click **KEEP ME SIGNED IN**.

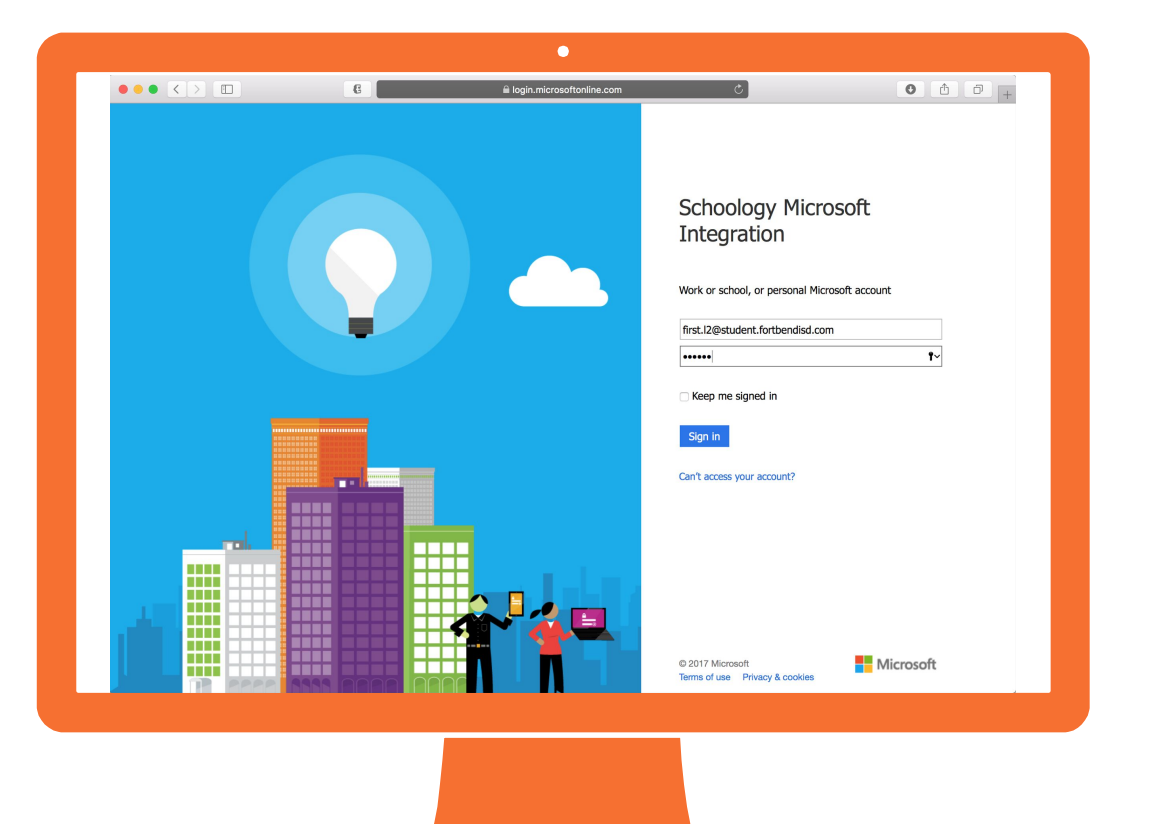

Click **COURSES** to browse the list of courses enrolled.

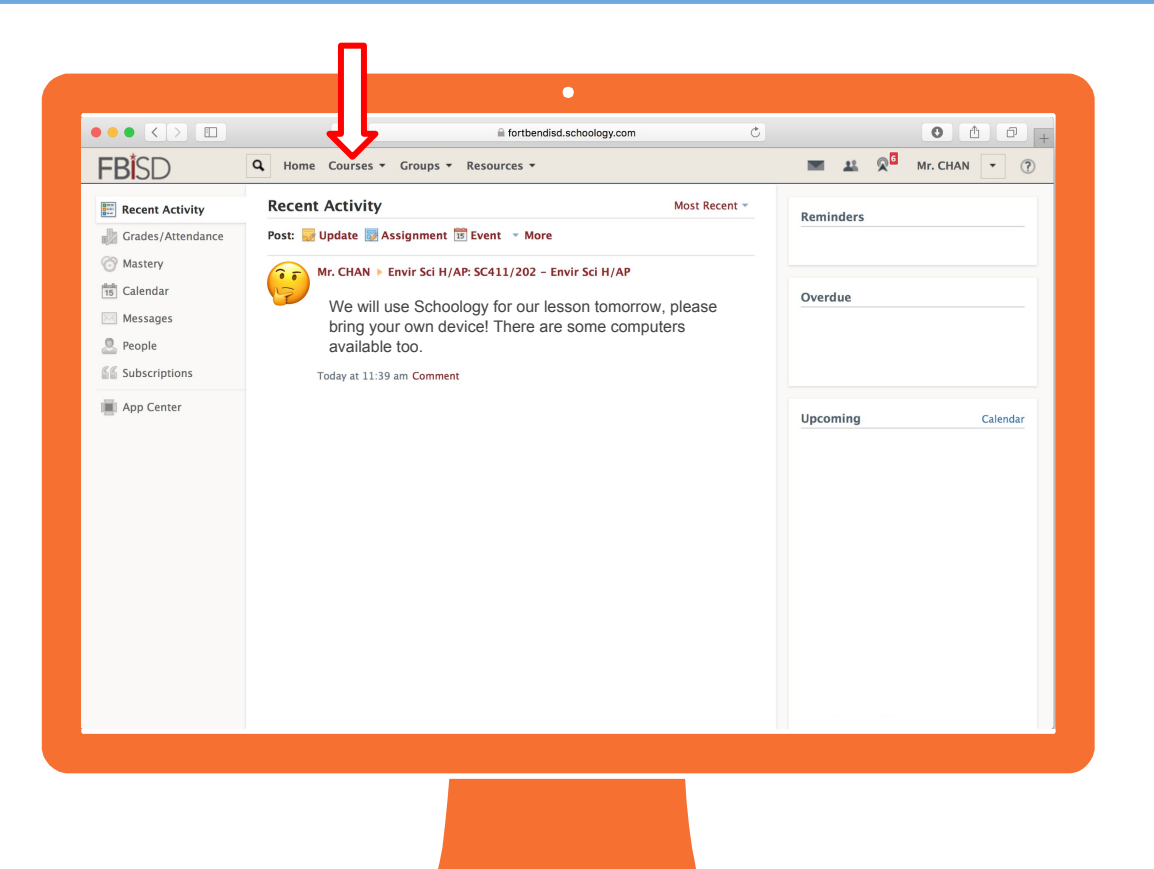